Model DYN-3009000-US Range [g]: 2, 4, 8, 10, 20, 40

USB/RS232接口产品

#### 手册

汉施弗德传感器 (上海) 有限公司

T : 150 210 98804 www.dynalabs.com.cn

保留所有权利。未经所有者书面授权, 不得以任何形式复制或向第三方发布。

#### 产品支持

如果您在任何时候对DYN-3009000-US传感器有疑问或问题,请联系工程师:

#### 担保

我们的产品有一年的材料和工艺缺陷保修期。因用户错误造成的缺陷不在保修范围内。

#### 版权

本手册版权归Dynalabs产品所有。未经书面同意,不得复制。

#### 免责声明

Dynalabs有限公司"按原样"提供本出版物,不提供任何明示或暗示的担保,包括但不限于对适销性或适用于特定目的的暗示担保。本文件如有更改,恕不另行通知,不得解释为Dynalabs有限公司的承诺或陈述。

本出版物可能包含不准确或排版错误。Dynalabs有限公司将定期更新材料, 以便纳入新版本。本手册中描述的产品可随时进行更改和改进。

**Dynalabs** 保留所有权利。未经所有者书面授权,不得以任何形式复制或向第三方发布。

#### 目录

| 1 引言                | 4  |
|---------------------|----|
| 2 硬件一般信息            | 5  |
| 2.1 开箱和检查           | 5  |
| 2.2 系统组件            | 5  |
| 2.3 技术规格            | 5  |
| 2.4 外形图             | 7  |
| 3 操作和安装             | 7  |
| 3.1 将军              | 7  |
| 3.2 DYN消息           | 10 |
| 3.2.1 DYN收到消息:      |    |
| 3.2.2 DYN配置消息       | 11 |
| 4 软件一般信息            |    |
| 4.1 概述              | 12 |
| 4.2 数据记录窗口          | 12 |
| 4.2.1 连接到设备         | 14 |
| 4.2.2 设置设备          | 15 |
| 4.2.3 校准            | 16 |
| 4.3 数据分析窗口          | 17 |
| 4.3.1 打开按钮          | 17 |
| 4.3.2 出口            |    |
| 4.3.3 偏移            |    |
| 4.3.4 FFT (快速傅里叶变换) |    |
| 4.3.5 下样本:          | 21 |
| 4.3.6 平均            | 21 |
| 5 传感器静态校准验证         |    |
| 6 符合性声明             |    |
|                     | 3  |

保留所有权利。未经所有者书面授权, 不得以任何形式复制或向第三方发布。

#### 1 **介绍**

电容式加速度计基于经过验证的微机电系统(MEMS)技术。这些加速度计可靠、长期稳定、精确。MEMS技术有助于精确测量静态(DC)和连续加速度,从而计算运动物体的速度和位移。

该传感器设计有三个数字接口(**RS232、USB**、CAN),可以检测振幅范围为±2g至±40g的动态(AC)加速度。它的速度高达每秒4000个样本,在三个轴上的分辨率接近4µg。用户可以根据自己的具体需求选择合适的传感器。电源电压灵活,范围从5到16 VDC。三轴加速计便于快速轻松安装。

#### 通知

我们为USB和RS232数字接口加速计提供两种硬件配置: 8g传感器:用户可以通过向传感器发送消息来选择2g、4g或8g。

40g传感器:用户可以通过向传感器发送消息来选择10g、20g或40g。

#### 标记:

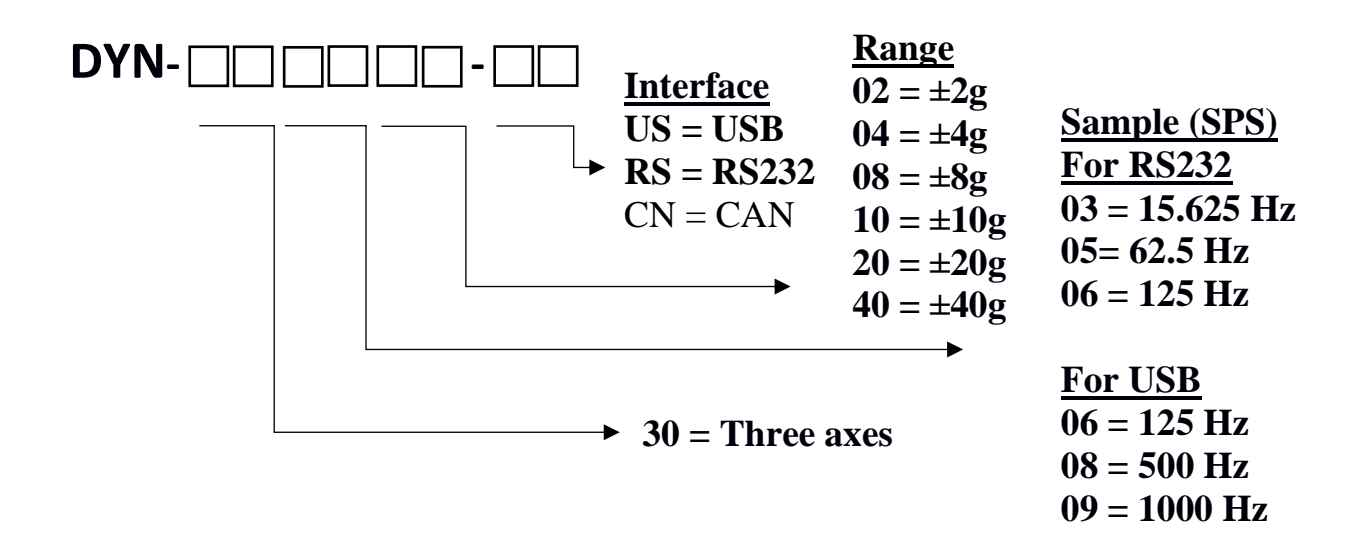

示例: DYN-300840-US是一款带USB接口的三轴500SPS±40g电容式加速度计。

保留所有权利。未经所有者书面授权, 不得以任何形式复制或向第三方发布。

#### DYN-3009000-US传感器提供以下选项。

- ⑦ 自定义范围
- ⑦ 自定义频率
- ⑦ 自定义连接器
- ℗ 自定义电缆长度
- ℗ 定制铝或钢

#### 2 硬件一般信息

#### 2.1 开箱和检查

Dynalabs产品为待运输的未损坏产品提供了足够的保护。记录运输过程中间接发生的损坏,并联系客户代表。

#### 2.2 系统组件

DYN-3009000-US具有以下组件:

- 微机电传感器
- 校准证书
- 产品手册

#### 2.3 规格

表1。一般规范

|      |         | Sensitivity |           | 0 g Offset |             | Noise | Non<br>Linearity | Resolution |       |
|------|---------|-------------|-----------|------------|-------------|-------|------------------|------------|-------|
| Ra   | nge     | Sensitivity | Change/°C | Min        | Min Typ Max |       | Тур              | Тур        | 1 LSB |
| Unit | g       | μg /LSB     | %/°C      |            | mg          |       | µg /√Hz          | %          | μg    |
|      | ±2      | 3,90625     | ±0.01     | -75        | ±25         | 75    | 25               | 0,1        | 4     |
|      | ±4      | 7,8125      | ±0.01     | -75        | ±25         | 75    | 25               | 0,8        | 8     |
|      | $\pm 8$ | 15,625      | ±0.01     | -75        | ±25         | 75    | 25               | 1,6        | 16    |
|      | ±10     | 0,195313    | ±0.01     | -375       | ±125        | 375   | 75               | 0,1        | 20    |
|      | ±20     | 0,390625    | ±0.01     | -375       | ±125        | 375   | 85               | 0,5        | 40    |
|      | ±40     | 0,78125     | ±0.01     | -375       | ±125        | 375   | 90               | 1,3        | 80    |

保留所有权利。未经所有者书面授权, 不得以任何形式复制或向第三方发布。

| <b>表2。</b> 电 | 自气、美 | 环境和物理规格 |
|--------------|------|---------|
|--------------|------|---------|

| 工作电压                             | 5V至16v          |  |  |  |  |
|----------------------------------|-----------------|--|--|--|--|
| 工作功率/电流                          | 1\\/62.5毫安      |  |  |  |  |
| 工作温度                             | -40° C至+85° C   |  |  |  |  |
| 冲击极限                             | 5000克           |  |  |  |  |
| 防护等级                             | IP 68           |  |  |  |  |
| 安装                               | 粘合剂或螺孔          |  |  |  |  |
| 外壳材料                             | 阳极氧化铝           |  |  |  |  |
| 重量(不含电缆)                         | 80克             |  |  |  |  |
|                                  | Pin 2 RXD White |  |  |  |  |
| Connector at Sensor (open ended) | Pin 3 TXD Green |  |  |  |  |
| RS232                            | Pin 5 GND Black |  |  |  |  |
|                                  | Pin 9 5V Red    |  |  |  |  |
|                                  | Pin 1 +5V Red   |  |  |  |  |
| Connector at Sensor (open ended) | Pin 2 D- White  |  |  |  |  |
| USB                              | Pin 3 D+ Green  |  |  |  |  |
|                                  | Pin 4 GND Black |  |  |  |  |

**Pinout:** 

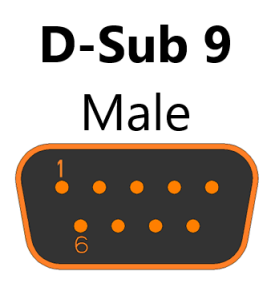

Table 3. SPS - LPF (Hz)

| USB SPS (Sample<br>per second) | Low-Pass (Hz) |
|--------------------------------|---------------|
| 125                            | 31.25         |
| 500                            | 125           |
| 1000                           | 250           |

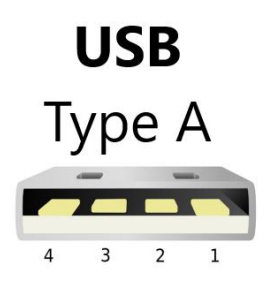

Table 4. SPS - LPF (Hz)

| RS232 SPS (Sample<br>per second) | Low-Pass (Hz) |
|----------------------------------|---------------|
| 15.625                           | 3.9           |
| 62.5                             | 15.62         |
| 125                              | 31.25         |

保留所有权利。未经所有者书面授权, 不得以任何形式复制或向第三方发布。

#### 2.4.外形图

DYN-3009000-US传感器的尺寸特性如下。所有尺寸单位均为毫米。

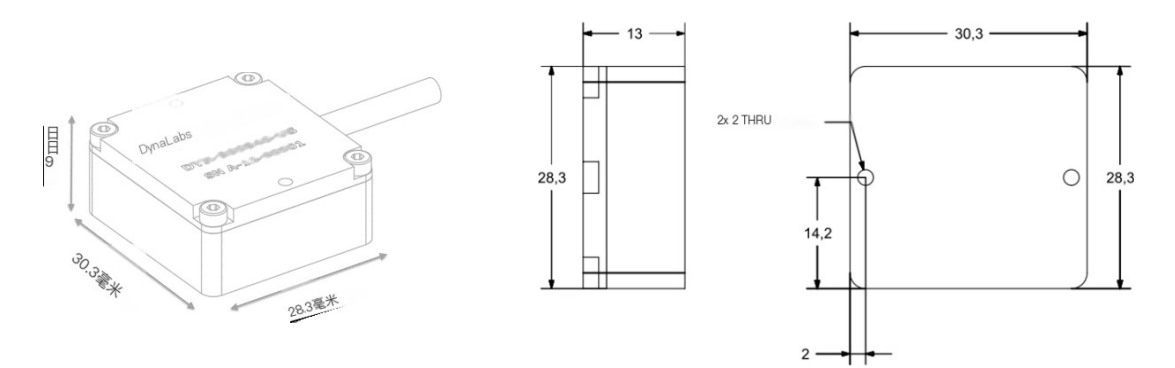

#### 3 操作和安装

#### 3.1 一般的

将传感器连接到PC(电源连接)后,它将处于初始设置模式,并开始通过USB或RS232发送数据。

#### ±2、4、8g传感器USB的初始设置:

- 三轴和温度打开
- •测量范围: ±8g(最大)
- •采样率: 1000 SPS (最大)

#### ±10、20、40g传感器USB的初始设置:

- 三轴和温度打开
- •测量范围: ±40g(最大)
- •采样率: 1000 SPS (最大)

#### ±2g、4g、8g传感器RS232的初始设置:

- 三轴和温度打开
- •测量范围: ±8g(最大)
- •采样率: 125 SPS (最大)

#### ±10g、20g、40g传感器RS232的初始设置:

- 三轴和温度打开
- •测量范围: ±40g(最大)
- •采样率: 125 SPS (最大)

保留所有权利。未经所有者书面授权, 不得以任何形式复制或向第三方发布。

要准备使用传感器,请先对其进行<u>配置</u>或使用初始设置。

#### ±8g传感器USB的可配置设置:

- •开/关X、Y、Z和温度
- •选择范围: ±2g、±4g和±8g
- •选择采样率: 0、125、500、1000 SPS

#### ±40g传感器USB的可配置设置:

- 三轴和温度打开
- •选择范围: ±10g、±20g和±40g
- •选择采样率: 0、125、500、1000 SPS

#### ±8g传感器RS232的可配置设置:

- •开/关X、Y、Z和温度
- •选择范围: ±2g、±4g和±8g
- •选择采样率: 0、15、60、125 SPS

#### ±40g传感器RS232的可配置设置:

- •开/关X、Y、Z和温度
- •选择范围: ±10g、±20g和±40g
- •选择采样率: 0、15、60、125 SPS

通过USB端口将设备连接到系统。要确保设备被计算机识别并知道端口号, 请转到计算机的设备管理器。

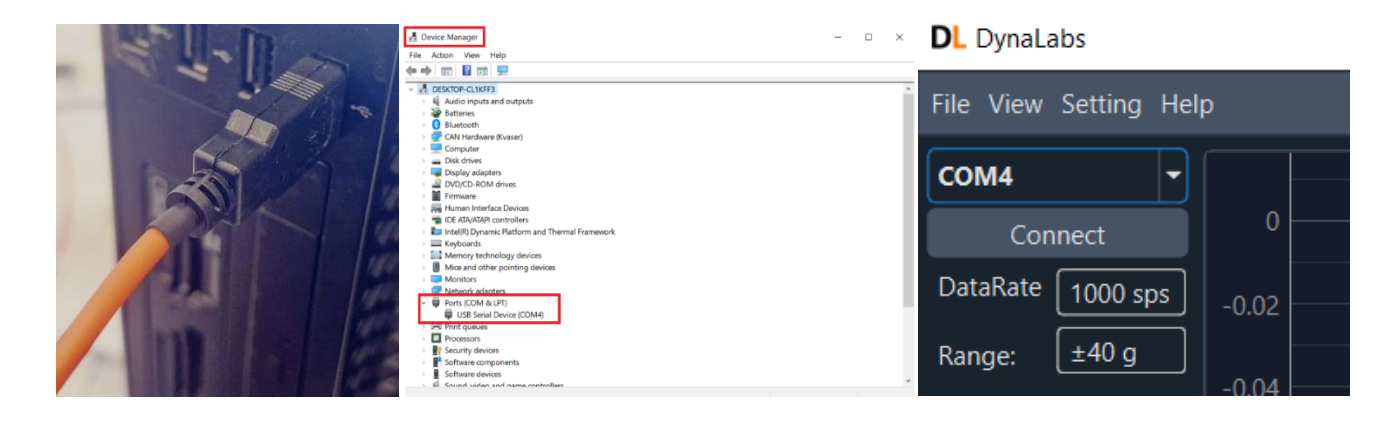

保留所有权利。未经所有者书面授权, 不得以任何形式复制或向第三方发布。

选择连接部分中检测到的端口号,然后按**连接**按钮。软件将连接到设备并 开始绘制图形,**启动**和**设置**按钮将被激活。在第一个连接中,所有规范都 处于初始状态。您可以按**设置**按钮进行任何更改。

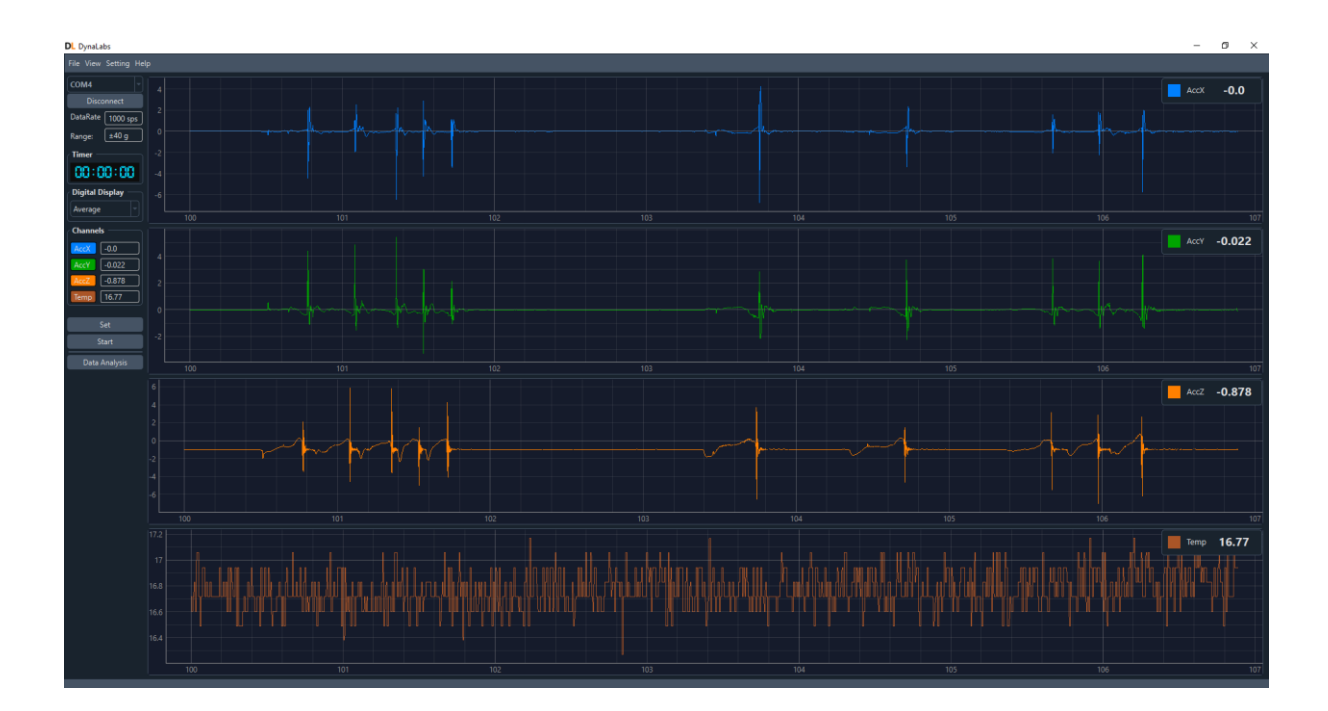

无需使用设备自己的软件连接到设备,您可以使用另一个**串行端口**终端程 序连接并接收数据或设置设备。您可以使用已连接到串行端口选项的其他 分析软件。

首先,在软件中选择正确的端口和波特率。请参阅第节 3.2 以获取配置说明和示例配置消息。

要分离传入的串行消息,请按照第3.2节中的说明进行操作。用于数据读取。接收串行消息时,使用软件将其分开,如第3.2.1节所述。,注意表5中的说明。以及表6。

保留所有权利。未经所有者书面授权, 不得以任何形式复制或向第三方发布。

#### 3.2 DYN消息

将设备连接到PC后,我们将收到两条一般消息。

1 计算机从设备接收到的具有加速度数据的消息。根据采样率,此消息在 PC上每秒接收几次。

2 从PC发送到具有配置数据的设备的消息。每当需要新设置时,此消息就 会从PC发送到设备。

表5。RS232和USB协议说明

| 协议开始         | 协议结束       | 分隔标志                       |
|--------------|------------|----------------------------|
| <i>"</i> \$″ | <u>"*"</u> | <i>" " " " " " " " " "</i> |

#### 3.2.1 DYN收到消息:

接收到的(在pc中)消息的示例: \$DYN,-0.01,0.02,-1.05,g,22.69, C\*

在此消息中:

X = -0.01 g 温度 = **22.**69C Y = 0.02 g 加速度单位 = g

Z = -1.05 g 温度单位 = C

表6。示例数据模板

| <\$DYN> | <x-axis g=""></x-axis> | <y-axis g=""></y-axis> | <z-axis g=""></z-axis> | <unit acc="" of=""></unit> | <temp></temp> | <unit of="" temp=""></unit> | <*> |
|---------|------------------------|------------------------|------------------------|----------------------------|---------------|-----------------------------|-----|
| \$DYN,  | -0.01,                 | 0.02,                  | -1.05,                 | g,                         | 22.69,        | С,                          | *   |

#### 串行端口终端(Windows)

| 🖁 SerialPort T                                                                                                    | erminal                                                                                                    |                                                                                              |            |                    | -                   |          | ×            |
|----------------------------------------------------------------------------------------------------|----------------------------------------------------------------------------------------------------|----------------------------------------------------------------------------------------------|------------|--------------------|---------------------|----------|--------------|
| \$DYN0.04.0<br>\$DYN0.04.0<br>\$DYN0.04.0<br>\$DYN0.04.0<br>\$DYN0.04.0<br>\$DYN0.04.0<br>\$DYN0.04.0<br>\$DYN0.04.0<br>\$DYN0.04.0 | ).18,-1.04,g,2<br>).17,-1.03,g,2<br>).18,-1.03,g,2<br>).18,-1.03,g,2<br>].18,-1.03,g,2<br>].18,-1.03,g,2 | 9.68,C,*<br>9.68,C,*<br>9.79,C,*<br>9.79,C,*<br>9.79,C,*<br>9.90,C,*<br>9.90,C,*<br>9.90,C,* |            |                    |                     |          |              |
| Send Data:                                                                                                    |                                                                                                    |                                                                                              |            |                    | Send                | Cle      | ar           |
| COM Serial Po                                                                                                    | t Settings                                                                                                    |                                                                                              |            |                    |                     | Data Mod | е            |
| COM Port:                                                                                                    | Baud Rate:                                                                                                    | Parity:                                                                                      | Data Bits: | Stop I             | Bits:               | O Text   |              |
| COM3 $\sim$                                                                                                    | 115200 ~                                                                                                    | None 🗸                                                                                       | 8 ~        | One                | $\sim$              | OHex     |              |
| Line Signals                                                                                                    | RTS CTS                                                                                                    | DSR                                                                                          |            | ) Clear<br>) Clear | on Open<br>with DTR | Close    | Port<br>Abou |

保留所有权利。未经所有者书面授权,不得以任何形式复制或向第三方发布。

#### 3.2.2.DYN配置消息:

#### **表6。**配置设置

| \$DYNSET, <x-axis>,<y-axis>,<z-axis>,<temperature>,<sample rate="">,<acc range="">,*</acc></sample></temperature></z-axis></y-axis></x-axis> |        |        |         |  |  |  |
|----------------------------------------------------------------------------------------------------|--------|--------|---------|--|--|--|
| <x-axis></x-axis>                                                                                                    |        |        |         |  |  |  |
| <y-axis></y-axis>                                                                                                    |        | 0. Off | 1: 0:2  |  |  |  |
| <z-axis></z-axis>                                                                                                    |        | 0.011  | 1.00    |  |  |  |
| <temperature< td=""><td>e&gt;</td><td></td><td></td></temperature<>                                                                          | e>     |        |         |  |  |  |
|                                                                                                    | Sample |        |         |  |  |  |
|                                                                                                    | Rate   | RS232  | USB     |  |  |  |
|                                                                                                    | Value  |        |         |  |  |  |
| <sample rate=""></sample>                                                                                                    | 0      | Off    |         |  |  |  |
|                                                                                                    | 1      | 15 Hz  | 125 Hz  |  |  |  |
|                                                                                                    | 2      | 62 Hz  | 500 Hz  |  |  |  |
|                                                                                                    | 3      | 125 Hz | 1000 Hz |  |  |  |
|                                                                                                    | Acc    |        |         |  |  |  |
|                                                                                                    | Range  |        |         |  |  |  |
|                                                                                                    | Value  | 8g     | 40g     |  |  |  |
| <acc range=""></acc>                                                                                                    | 0      | Off    |         |  |  |  |
|                                                                                                    | 1      | 2g     | 10g     |  |  |  |
|                                                                                                    | 2      | 4g     | 20g     |  |  |  |
|                                                                                                    | 3      | 8g     | 40g     |  |  |  |

An example of a configuration message to sensor: **\$DYNSET,1,0,1,0,3,2,\*** 

In this message:

| X = ON  | Temp = OFF             |
|---------|------------------------|
| Y = OFF | Sample Rate = 1000 SPS |
| Z = ON  | $Range = \pm 20g$      |

 Table 7. Example configuration settings

| <\$DYNSET> | <x-axis></x-axis> | <y-axis></y-axis> | <z-axis></z-axis> | <temperature></temperature> | <sample rate=""></sample> | <acc range=""></acc> | <*> |
|------------|-------------------|-------------------|-------------------|-----------------------------|---------------------------|----------------------|-----|
| \$DYNSET,  | 1,                | 1,                | 1,                | 1,                          | 3,                        | 3,                   | *   |

| 税 SerialPort Terminal                        | _       |           | ×    |
|----------------------------------------------|---------|-----------|------|
|                                              |         |           |      |
|                                              |         |           |      |
|                                              |         |           |      |
|                                              |         |           |      |
|                                              |         |           |      |
| <u>]</u>                                     |         |           |      |
| Send Data: \$DYNSET,1,1,1,3,3,4              | Send    | Cle       | ar   |
| COM Serial Port Settings                     |         | Data Mode | e    |
| COM Port: Baud Rate: Parity: Data Bits: Stop | Bits:   | Text      |      |
| COM3 ~ 115200 ~ None ~ 8 ~ One               | $\sim$  | OHex      |      |
| Line Signals                                 |         |           | _    |
|                                              | on Open | Close     | Port |
|                                              |         |           |      |

保留所有权利。未经所有者书面授权, 不得以任何形式复制或向第三方发布。

在上述示例配置中:

 X轴数据采集打开、
 温度数据采集打开,

 Y轴数据采集打开,
 采样率: 1000Hz,

 Z轴数据采集已打开,
 Acc范围: 40g。

#### 4 软件一般信息

#### 4.1 概述

Dynalabs数字加速度计软件是为数字加速度计定制的功能强大的软件。它 有一个用于加速度计数据的时间和频率分析的专业工具。它支持Dynalabs 公司的USB数字加速度计和RS232数字加速度计。

使用此软件,您可以接收Dynalabs数字加速度计设备的X、Y和Z加速度数据 以及温度数据,并在线查看。

更改硬件和软件设置并发送到相关设备。该软件有两个数据记录和数据分析窗口。记录数据并在分析窗口中检查。

在"数据分析"窗口中,以图形方式分析数据,应用必要的偏移,对图形 进行降采样和平均,在FFT中分析图形。最后,您可以以四种不同的格式导出您的作品: .CSV, .MAT, .TXT, and .PNG.

#### 4.2 数据记录窗口

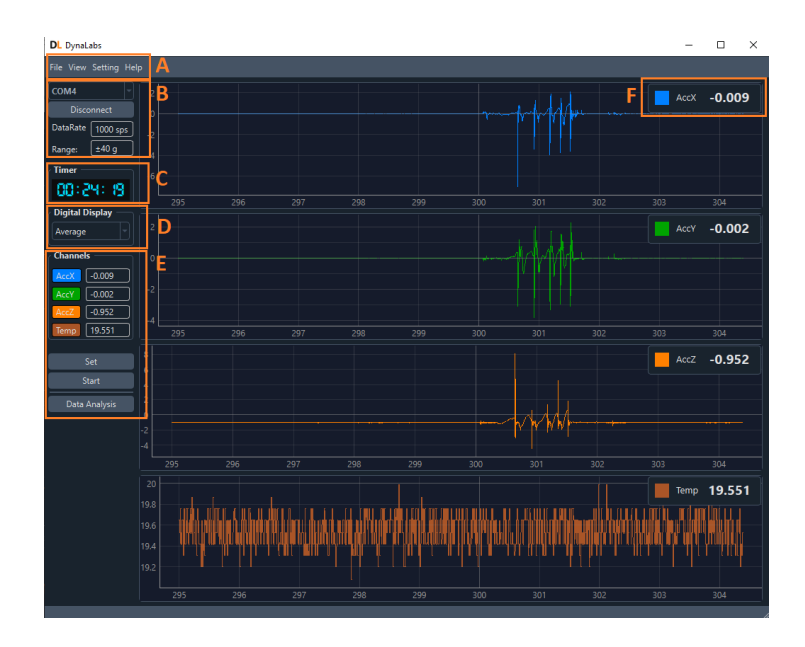

保留所有权利。未经所有者书面授权, 不得以任何形式复制或向第三方发布。

打开软件后,您将看到上述窗口,但要查看数据并激活设置部分,您必须 连接到设备。

1菜单栏:我们有以下4个部分来帮助用户使用此菜单

1.1 文件: 打开以前保存的数据

1.2 视图: 您可以使用此部分合并图形并更改

背景颜色

1.3 设置:此部分用于应用校准

1.4 帮助:可以找到有关公司及其联系方式的信息。此外,用户文档在帮助中可用。

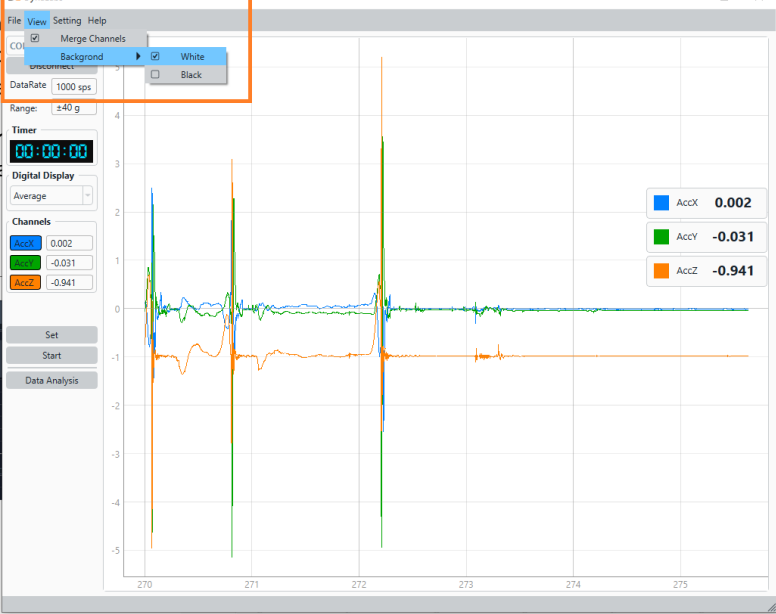

2连接到设备:选择端口并连接到设备。

3 计时器:显示数据记录时间。

4 **数字显示**:您可以选择在**数字仪表**中显示什么(图中的F)。请注意,最后一秒的数据被考虑用于测量。

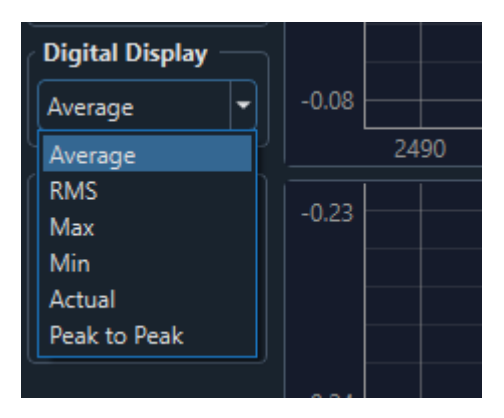

保留所有权利。未经所有者书面授权, 不得以任何形式复制或向第三方发布。

#### 5 控制按钮:

5.1 设置: 更改设备设置。
5.2 开始: 开始和停止数据记录。
5.3 数据分析: 转到分析窗口。

#### 4.2.1 连接到设备

1 通过USB端口将设备连接到系统。

2 要确保计算机识别设备并知道端口号,请转到计算机的设备管理器。 3 在连接部分选择检测到的端口号,然后按**连接**键 按钮。

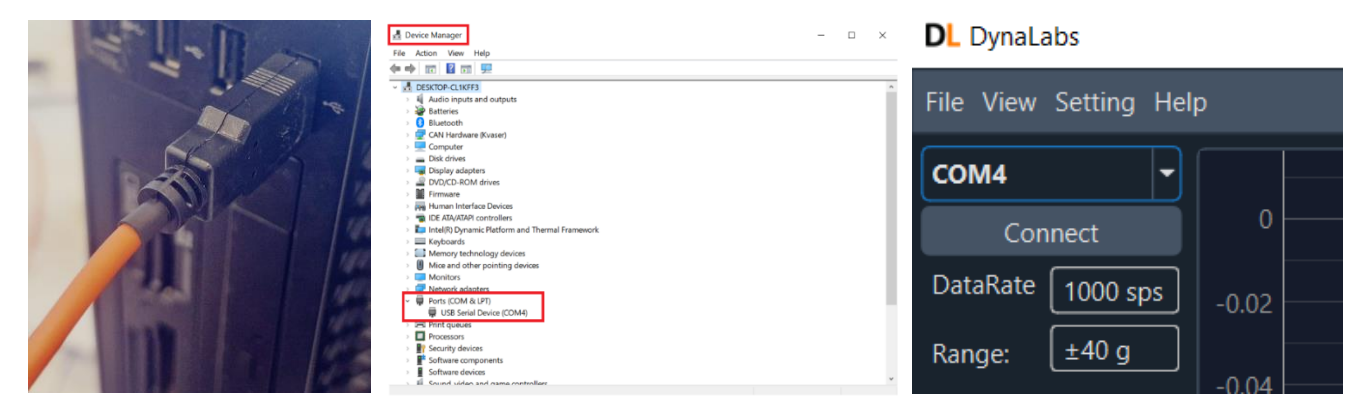

软件将连接到设备并开始绘制图形,**启动**和**设置**按钮将被激活。在第一个 连接中,所有规范都处于初始状态。您可以按**设置**按钮进行任何更改。

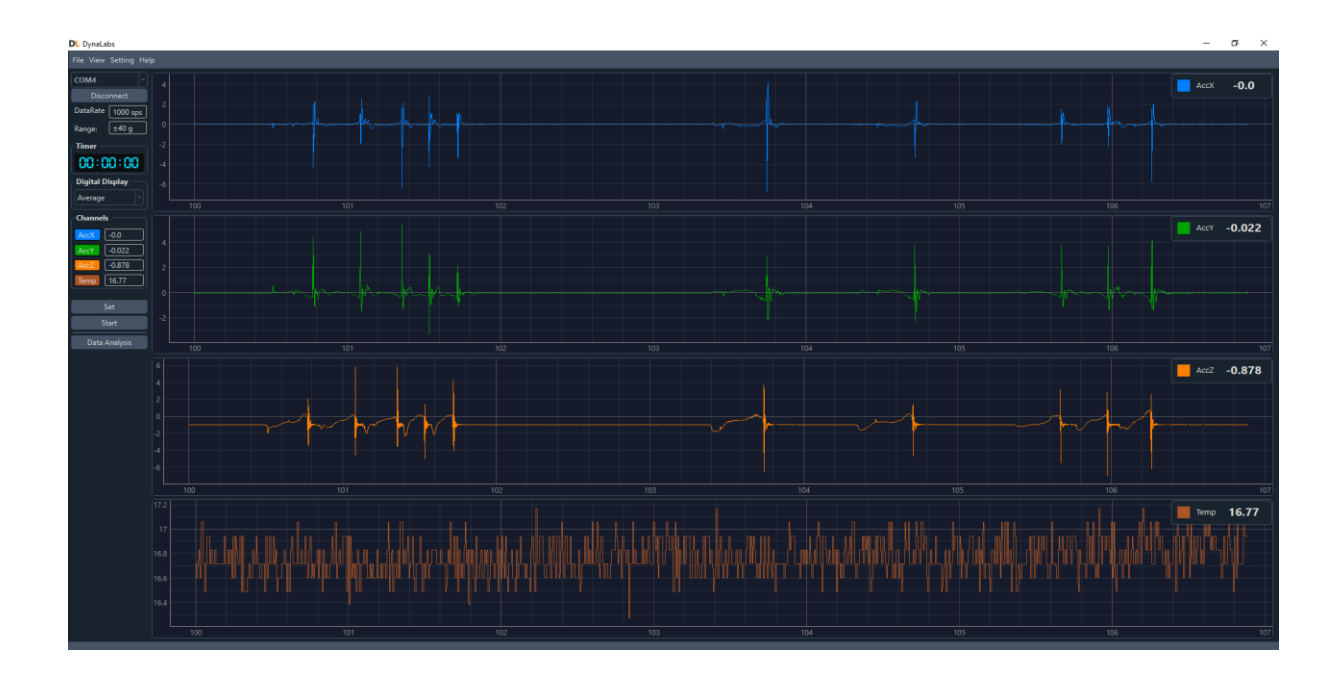

保留所有权利。未经所有者书面授权,不得以任何形式复制或向第三方发布。

#### 4.2.2 设置设备

| Digital Display          |       |                                                    |                 |                   | _ |
|--------------------------|-------|----------------------------------------------------|-----------------|-------------------|---|
| Average                  | 0     | 🏶 Setup                                            |                 | ×                 |   |
| Channels                 |       | 🗹 Device Configurations —                          | 🗹 Units ——      |                   |   |
| AccX -0.01               | -0.0  | Channels                                           | Acc Unit:       | Acceleration as g |   |
| AccY -0.01<br>AccZ -0.98 | 02    | Acceleration     Acceleration:X     Acceleration:X | Temp Unit:      | Temperature as °C |   |
| Temp 18.457              |       | Acceleration:Z                                     | ┌ 🗹 Control Pad |                   |   |
| Set                      | -0.97 | ✓ Temperature └ ☑ Temperature                      | Stop            | Ston With Timer   |   |
| Start<br>Data Analysis   | -0.98 | Data Rate: 1000 sps                                | НН              |                   |   |
|                          |       | Range: <b>±40 g</b>                                | Duration: 0     |                   |   |
|                          | -0.99 |                                                    |                 | Send              |   |
|                          |       |                                                    |                 |                   |   |
|                          |       |                                                    | П               |                   |   |

在开始记录数据之前,您可以进行一些设置。其中一些设置被发送到硬件,一些设置被应用于软件本身。您可以更改的设置如下。

1可以选择每秒1000、500和125个样本的数据速率。(发送到硬件)

2可以选择40g、20g和10g的范围。(发送到硬件)

3 X、 Y、Z和温度激活。(发送到硬件)

4 可以选择Acc单位g和m/s2单位。(应用于软件中)

5 可以选择温度单位C、F和K。(应用于软件中)

6 **停止**:在本节中,您将指定数据记录是通过按停止键还是在一定时间后 结束。

如果选择"**停止按钮**"。按下**数据记录窗口**中的**开始**按钮后,该按钮将变为停止按钮,数据将继续记录,直到您按下为止。此外,计时器显示将向上计数。

如果选择"**停止计时器**",则将激活"**持续**时间"部分以设置数据收集时间。按下**数据记录窗口**中的**开始**按钮后,该按钮将变为停止按钮,数据将继续记录,直到您按下它或设定的时间结束。此外,计时器显示将倒计时。

保留所有权利。未经所有者书面授权,不得以任何形式复制或向第三方发布。

|                                       |     | 定时器         | -0.014 |   |     |
|---------------------------------------|-----|-------------|--------|---|-----|
| 定时器 -0.0                              | 18  | 00:59:56    |        |   |     |
| 00:00:00 -0.                          | .02 | 数字显示器       |        |   | 0.2 |
| 数字显示器                                 |     | 平均的         | 0.4    |   |     |
| 平均的0.                                 | .01 | ·通道         | 0.2    |   |     |
| ····································· | 14  | 展規帶回 -0.01  | 0      |   |     |
| -0.01<br>-0.01                        | 16  | 附件 -0.01    | -0.2   |   |     |
| 附件 -0.01 -0.0                         | 18  | Accz [-0.98 | -0.4   |   |     |
| AccZ -0.98 -0.                        | .02 | 18.563      |        | 0 | 0.2 |
| 临时工 [18.557]                          |     | 设置          | -0.98  |   |     |
| 设置 -0.                                | .97 | 停止          | -0.982 |   |     |
| 开始                                    |     | 新祝公式        | -0.984 |   |     |
| 714                                   |     | 30(1古刀 171  | -0.986 |   |     |
| 数据分析 -0.                              | 36  |             |        |   |     |

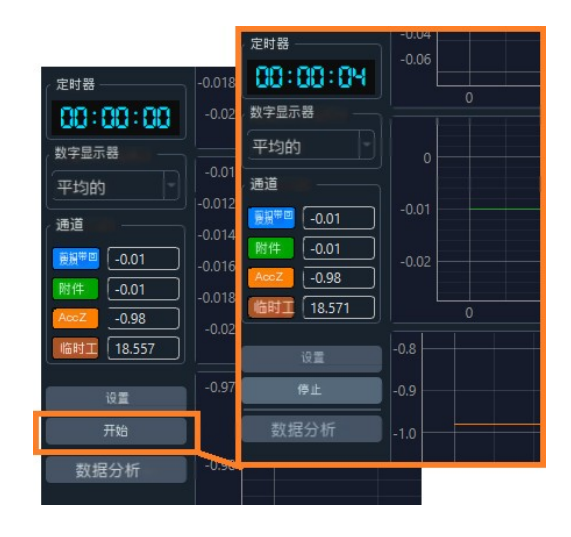

#### 4.2.3.校准

在未校准模式和初始设置下,设备数据的精度为0.02 G。该数字可能会随着时间和使用而变化。无论如何,该设备都需要校准。这项工作可以由校准公司或Dynalabs公司自己完成,因此可以以非常高的精度进行测量。

为了校准每个数据,包括温度数据,我们需要一个斜率和一个偏移量。由于设备的输出数据尽可能线性,因此这些值就足够了。

#### Y**=aX**+b

a是斜率,b是Y轴截距或偏移量

校准公司将为我们提供每个数据的**a**和**b**值。您可以在设备箱中找到校准文件,这些数字用于Dynalabs公司的校准,将被接受一年。使用这些数字,您可以在校准窗口中为每个信号输入特殊数字。

| DL DynaLabs          |                  |                  |            |        |      |   |
|----------------------|------------------|------------------|------------|--------|------|---|
| File View Setting He | elp              |                  |            |        |      |   |
| COM4 Calibra         | ation            |                  |            |        |      |   |
| Disconnect           | -0.012           | Calibration      |            |        |      | × |
| DataRate 1000 sps    | -0.014           | CLinear Equation |            |        |      |   |
| Range: ±40 g         | -0.016           |                  | y = ax + b |        | ACCX |   |
| Timer                | -0.018           | FindEquation —   |            | Params |      |   |
| 81:24:18             | -0.02            | X1               | Y1         | a: 1.0 |      |   |
| Digital Display      |                  | X2               | Y2         | b:0.0  |      | 1 |
| Average              | -0.01            |                  |            |        |      |   |
| Channels             | -0.012<br>-0.014 |                  |            | Reset  |      |   |
| AccX -0.01           | -0.016           |                  |            | Save   |      |   |
| AccY -0.012          | -0.018           | L                |            |        | ,    |   |
| Acc7 -0.98           |                  |                  |            |        |      |   |

保留所有权利。未经所有者书面授权, 不得以任何形式复制或向第三方发布。

如果你想自己找到**a**和**b**,通过比较设备和校准设备的数据,零 件 **FindEquation**将帮助你计算它们。只需在**X**部分输入设备看到的两个 点的 测量值,在**Y**部分输入校准设备中的这两个点测量值,然后按计算按 钮。

退出前保存更改。

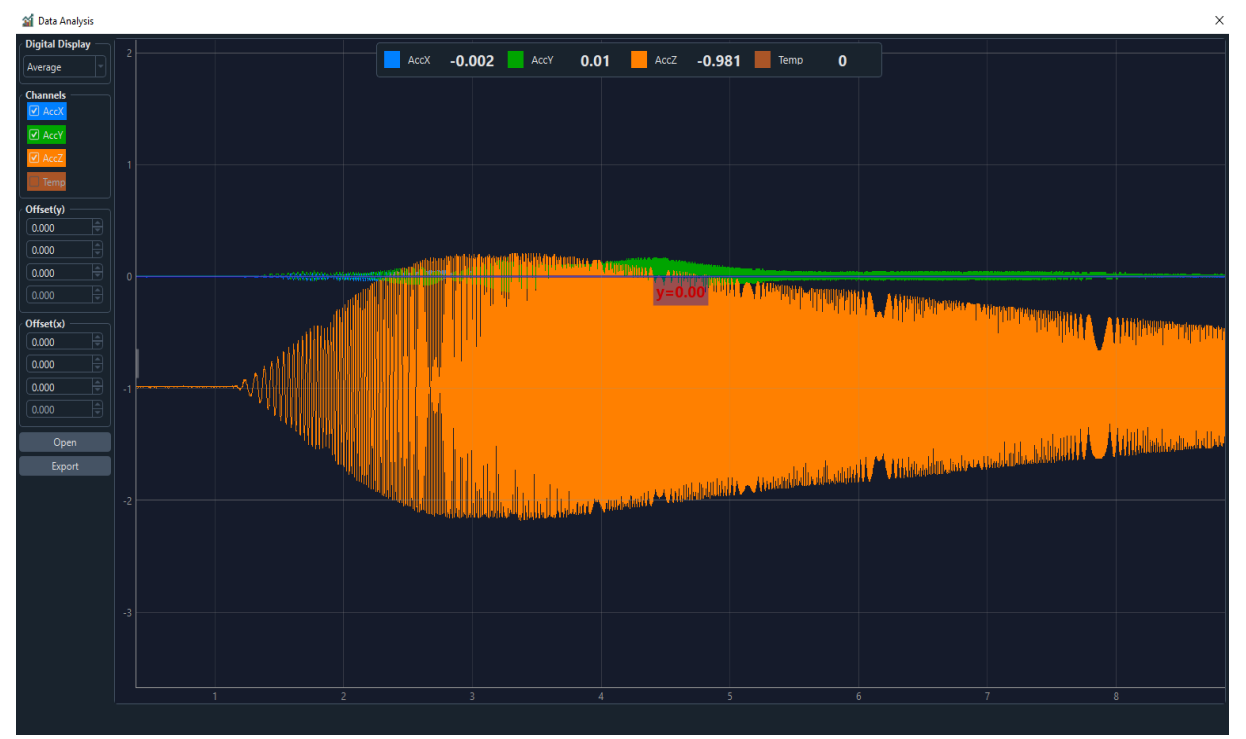

#### 4.3 数据分析窗口

按下数据记录窗口中的数据分析按钮可打开此窗口。在"数据分析"窗口中,以图形方式分析数据,应用必要的偏移,对图形进行降采样和平均, 在FFT中分析图形。最后,您可以以四种不同的格式导出您的作品: 。CSV。 垫子,

.TXT和。PNG。

#### 4.3.1 **打开按钮**:

当您进入此窗口时,最后保存的数据将被打开并准备进行分析。要打开和 分析以前保存的数据,您必须按打开按钮。您可以打开此软件保存的先前 数据之一。

请注意,文件格式必须是.h5。

保留所有权利。未经所有者书面授权, 不得以任何形式复制或向第三方发布。

|    | 🕍 Data Analysis   |     |     |                   |           |                                    |            |           |                  |                 |        |
|----|-------------------|-----|-----|-------------------|-----------|------------------------------------|------------|-----------|------------------|-----------------|--------|
| J  | Digital Display — |     |     |                   |           |                                    | -          | _         | -                |                 |        |
|    | Average           |     |     |                   |           | AccX                               | 0          | AccY      | 0                | AccZ <b>()</b>  | Temp   |
|    | Channels          |     |     |                   |           |                                    |            |           |                  |                 |        |
| ~  |                   |     |     |                   |           |                                    |            |           |                  |                 |        |
|    | AccY              |     |     |                   |           |                                    |            |           |                  |                 |        |
|    | AccZ              |     |     | Market Mata       |           |                                    |            |           |                  |                 | ×      |
|    | Tomp              |     |     | ← → ~ ↑ 🚺         | > This    | PC > Local Disk (C:) > Program Fil | es (x86) > | DL > data | ~ Ū              | Search data     | م      |
|    | lemp              |     |     | Organise 🔻 Ne     | w folder  |                                    |            |           |                  |                 |        |
|    | Offset(y)         |     |     |                   | ^         | Nama                               |            |           | Data medified    | Tune            |        |
|    | 0.000             |     |     |                   |           | Name                               |            |           | Date modified    | type            |        |
|    |                   |     |     | > 🥌 OneDrive      |           | Export_20240223_140338.h5          |            |           | 23/02/2024 14:39 | H5 File         |        |
|    | 0.000             |     |     | > 🔿 OneDrive      |           | Export_20240223_140012.h5          |            |           | 23/02/2024 14:03 | H5 File         |        |
|    |                   |     |     |                   |           | Export_20240219_110125.h5          |            |           | 23/02/2024 12:14 | H5 File         |        |
|    |                   |     |     | 🗸 🧢 This PC       |           | Export_20240219_122318.h5          |            |           | 19/02/2024 15:29 | H5 File         |        |
|    | Offset(x)         |     |     | > 🧊 3D Objects    |           | Export_20240219_152008.h5          |            |           | 19/02/2024 15:20 | H5 File         |        |
|    |                   |     |     | > 📃 Desktop       |           | Export_20240219_121012.h5          |            |           | 19/02/2024 12:10 | H5 File         |        |
|    | 0.000             |     |     | > 🔄 Documents     |           | Export_20240219_105732.h5          |            |           | 19/02/2024 11:28 | H5 File         |        |
|    | 0.000             |     |     | > 🕹 Downloads     |           | Export_20240219_105852.h5          |            |           | 19/02/2024 10:59 | H5 File         |        |
|    |                   |     |     | > 👌 Music         |           | Export_20240211_230050.h5          |            |           | 11/02/2024 23:01 | H5 File         |        |
| J. |                   | 0.4 |     | > E Pictures      |           |                                    |            |           |                  |                 |        |
|    |                   |     |     | > 📕 Videos        |           |                                    |            |           |                  |                 |        |
| 1  | Export            |     |     | > 🛃 Local Disk (C | 0         |                                    |            |           |                  |                 |        |
|    |                   |     | N   | > 🛆 Google Drive  | . (G:     |                                    |            |           |                  |                 |        |
|    |                   | 0.3 | ľ N |                   | ~ <       | <                                  |            |           |                  |                 | >      |
|    |                   |     |     |                   | File name | Export_20240211_230050.h5          |            |           | ~                | H5 Files (*.h5) | ~      |
|    |                   |     |     |                   |           |                                    |            |           |                  | Open            | Cancel |
|    |                   | 0.2 |     |                   |           |                                    |            |           |                  | open            |        |
|    |                   |     |     |                   |           |                                    |            |           |                  |                 |        |
|    |                   |     |     |                   |           |                                    |            |           |                  |                 |        |

#### 4.3.2 导出:

要导出数据,请按此按钮并选择以下格式之一:。CSV,

| Channela  | 24         | and second balances to address the second second second second second second second second second second second |          |
|-----------|------------|----------------------------------------------------------------------------------------------------|----------|
| AccX      | 22         |                                                                                                    |          |
| AccY      | 22         | Save File                                                                                                    | ×        |
| AccZ      |            | A DATE A THIS DO A Lovel Disk (C) A Descence Site (AG) A DL A date                                              |          |
| 🗹 Temp    |            | C                                                                                                    | <u> </u> |
| Offset(v) | 18         | Organise - New folder                                                                                           |          |
| 0.000     | 16         | Music Name Date modified Type                                                                                   |          |
|           |            | ■ Pictures                                                                                                    |          |
| 0.000     | 14         | Videos No items match your search.                                                                              |          |
| 0.000     |            | 🚛 Local Disk (C:)                                                                                               |          |
| 0.000     |            | Intel                                                                                                    |          |
| Offset(x) |            | Meysem                                                                                                    |          |
| 0.000     | 10         | PerfLogs                                                                                                    |          |
| 0.000     |            | Program Files                                                                                                   |          |
| 0.000     | 8          | Program Files (                                                                                                 |          |
| 0.000     | 6          | ST ST                                                                                                    |          |
|           |            | Users                                                                                                    |          |
| Open      | 4          | Vindows                                                                                                    |          |
| Export    |            | ▲ Goode Drive (G 🎽 🔇                                                                                            | >        |
|           | 2          | File name: DL_fileName                                                                                          | <b>.</b> |
|           |            | Save as type: CSV Files (*.csv)                                                                                 | - N      |
|           |            | CSV Files (*.csv)                                                                                               |          |
|           | -2         | A Hide Folders Mattab Files (*.htt)                                                                             |          |
|           |            |                                                                                                    |          |
|           | <b>—</b> . |                                                                                                    |          |

要导出图像,请右键单击图形并选择导出。在打开的页面中,选择图像并保存。

保留所有权利。未经所有者书面授权,不得以任何形式复制或向第三方发布。

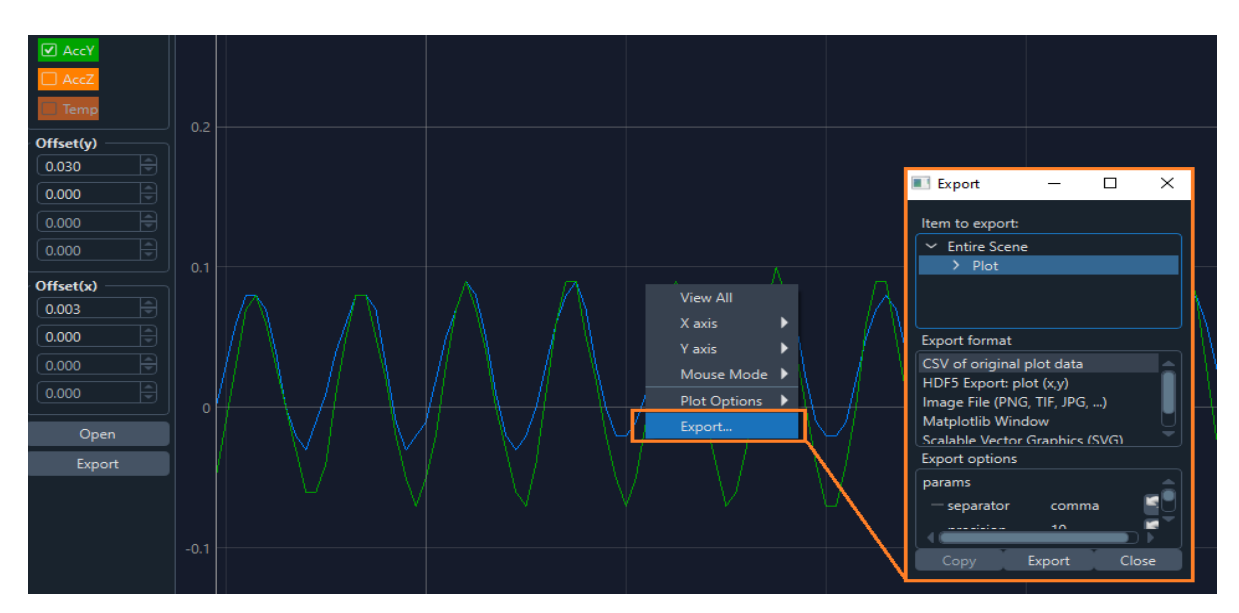

#### 4.3.3 抵消:

要分析和比较此部分中的两个信号,您可以在Y或X方向上分别向每个信号添加偏移。请注意,这些更改不会应用于导出数据。

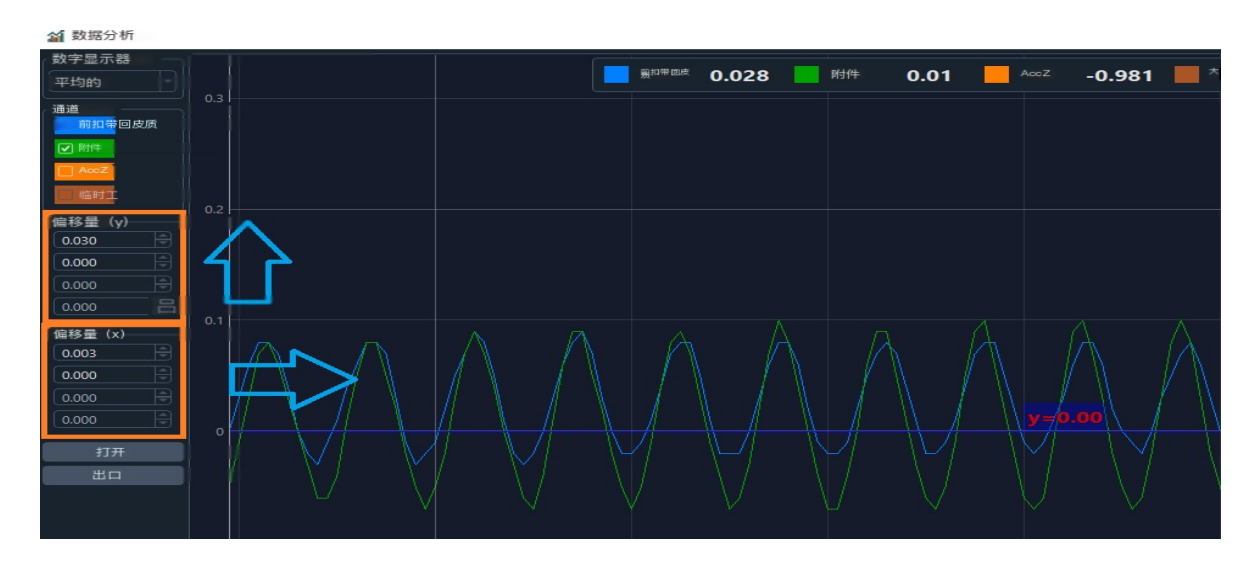

#### 4.3.4 FFT (快速傅里叶变换):

FFT分析是跨多个应用领域进行信号分析时最常用的技术之一。FFT将信号 从时域变换到频域。FFT是快速傅里叶变换的缩写。

使用FFT分析,可以比检查时域数据更深入地研究许多信号特征。在频域中,信号特征由独立的频率分量描述,其中时域由一个波形描述,该波形包含所有特征的总和。

<u>保留所有权利。未经所有者书面授权,不得以任何形式复制或向第三方发布</u>。

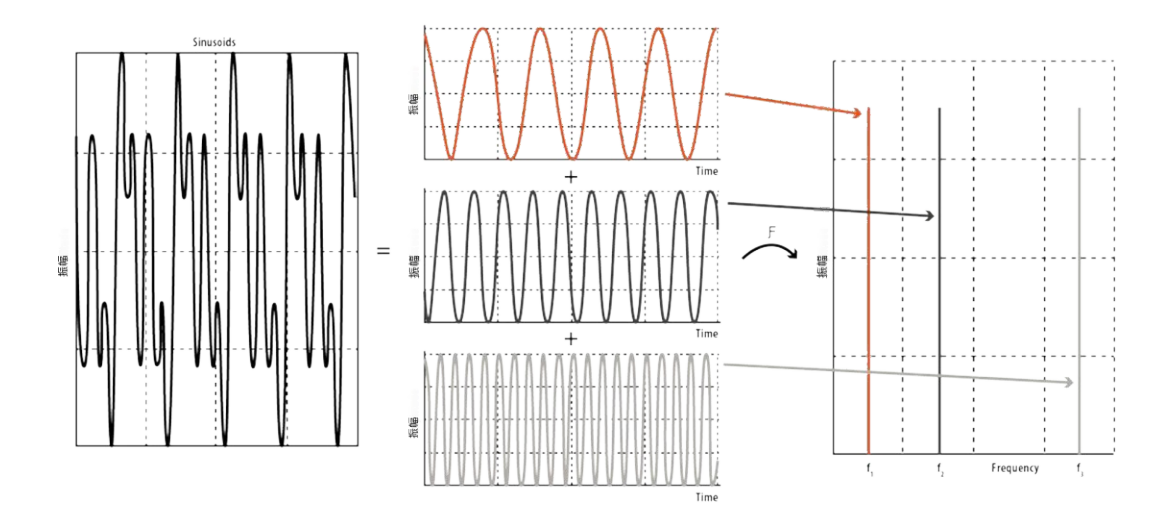

为了开始FFT分析,必须获取时间数据。这些数据可能是在FFT分析之前或 期间收集的。这意味着您可以在数据记录和数据分析窗口上使用此功能。 要查看信号FFT图,只需右键单击图形并在中选择**FFT** 绘图**选项**。

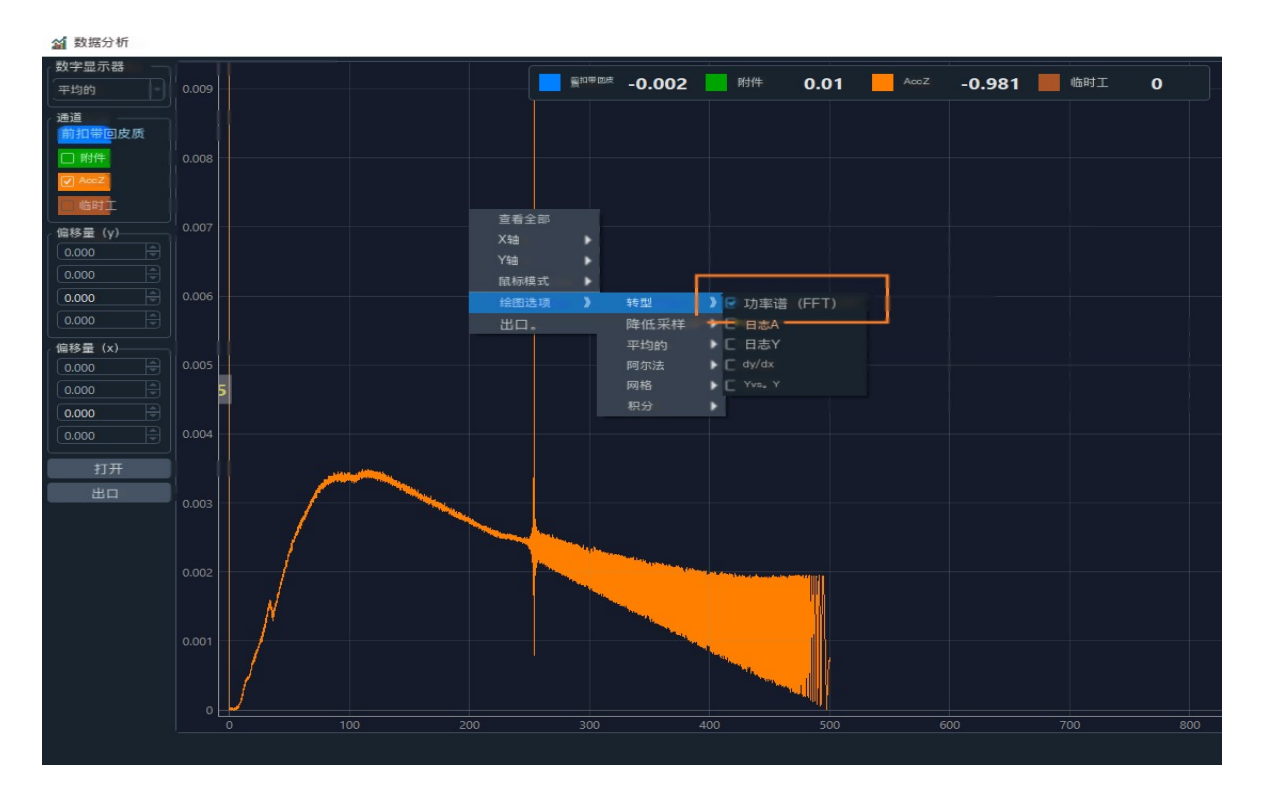

保留所有权利。未经所有者书面授权, 不得以任何形式复制或向第三方发布。

#### 4.3.5.下载样本:

要对信号进行降采样,只需右键单击图表,然后在绘图选项中选择降采样。 您将有几个选择,包括: (先写N)

子样本: 取N个样本的平均值进行下采样

平均值: 取N个样本中的第一个样本进行降采样

峰值:通过绘制一个遵循原始数据最小值和最大值的锯齿波来进行降采样。

还有更多

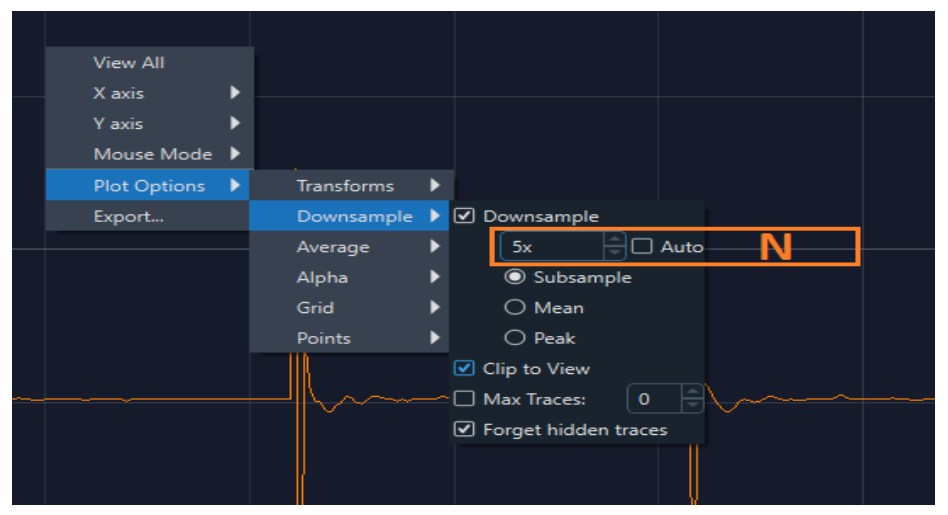

#### 4.3.6.平均值:

显示图表中显示的曲线的平均值。从显示中删除任何不希望进行平均的图 形,以查看信号平均图,只需右键单击图形并选择**绘**图中的**平均值选项**。

**自动缩放**:要以适当的比例查看图形,请使用自动缩放。要应用自动缩放,只需按图表角落的字母A。

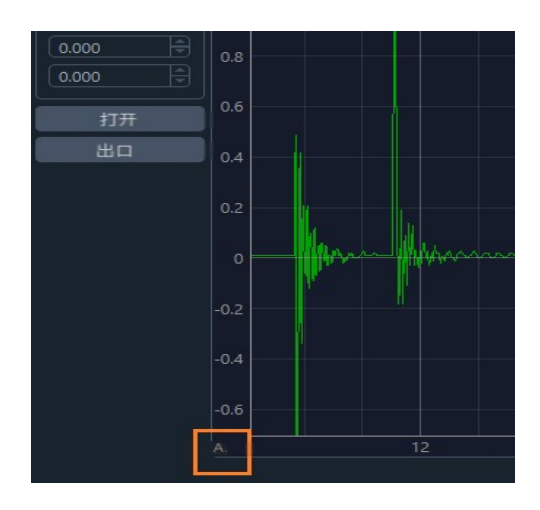

保留所有权利。未经所有者书面授权, 不得以任何形式复制或向第三方发布。

#### 5 传感器静态校准验证

利用重力,在+和-方向上测量电压值,得到1g的值。

在未校准模式和初始设置下,设备数据的精度为0.02 G。该数字可能会随着时间和使用而变化。无论如何,该设备都需要校准。这项工作可以由校准公司或Dynalabs公司自己完成,因此可以以非常高的精度进行测量。

为了校准每个数据,包括温度数据,我们需要一个斜率和一个偏移量。由于设备的输出数据尽可能线性,因此这些值就足够了

#### Y=aX+b

#### a是斜率,b是Y轴截距或偏移量

校准公司将为我们提供每个数据的**a**和**b**值。您可以在设备箱中找到校准文件,这些数字用于Dynalabs公司的校准,将被接受一年。

使用这些数字,您可以在校准窗口中为每个信号输入特殊数字。

| DL DynaLabs          |                          |      |
|----------------------|--------------------------|------|
| 痒 <sup>看法</sup> 环境 帮 | 調力                       |      |
| COM4 校准              |                          |      |
| 断开                   | -0.012                   | ×    |
| 数据速率 1000 sps        | -0.014线性方程               |      |
| 范围: ±40克             | -0.016 - y=ax+b          |      |
| 定时器 —————            | -0.018 - FindEquation 参数 |      |
| 8: :24: 00           | -0.02 X1^ Y1 1.0         |      |
|                      | x289 Y2 b                | 51 - |
| 平均的                  | -0.01                    |      |
| ( <u> </u>           | -0.012 -                 |      |
|                      |                          |      |
| -0.01                | -0.016 - 保存              |      |
| 附件 -0.012            | -0.018                   |      |
| AccZ -0.98           |                          |      |

保留所有权利。未经所有者书面授权, 不得以任何形式复制或向第三方发布。

如果你想自己找到a和b,通过比较设备和校准设备的数据,零件 FindEquation将帮助你计算它们。只需在X部分输入设备看到的两个点的 测量值,在Y部分输入校准设备中的这两个点测量值,然后按计算按钮。

退出前请务必保存更改。

如果你使用其他分析软件,如MATLAB,你也可以很容易地在其中应用给定的校准数字。

请记住, 传感器在重力作用下显示-1g, 即沿待校准轴的方向。

当传感器位于与待校准轴相反的方向时,箭头在重力作用 下显示+1g,如下图所示。

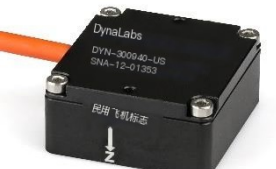

您可以对所有三个轴执行此校准测试。

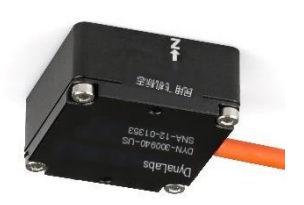

保留所有权利。未经所有者书面授权, 不得以任何形式复制或向第三方发布。

6 符合性声明

# CE

本符合性声明由制造商全权负责发布。产品根据以下EC指令进行开发、生产和测试:

- •2014/35/EU-低压指令(LVD)
- 2006/42/EU-机械安全指令
- •2015/863/EU-RoHS指令

应用标准:

- EN 61010-1:2010
- EN ISO 12100:2010
- •MIL-STD-810-H-2019(试验方法: 501.7-高温, 502.7-低温, 514.8-振动, 516.8-冲击)

DYNALABS MÜHENDİSLİ; K SANAYİTİ于CARET Lİ.Mİ:TEDŞİ着称,上述产品符合上述标准和法规的所有要求。

1.1

Canan Karadeniz,安卡拉总经理, 2021年7月15日